## INSTRUCTIONS FOR SCHOOLWISE STAFF IN-POSITION/VACANCY PORTAL

Steps for using SCHOOLWISE STAFF IN-POSITION/VACANCY PORTAL

Step 1: Open CEO Kathua Website and then click on School Wise Staff In-Position/Vacancy Portal.

**Step 2:** Register your school by clicking **Register School** button if not already registered.

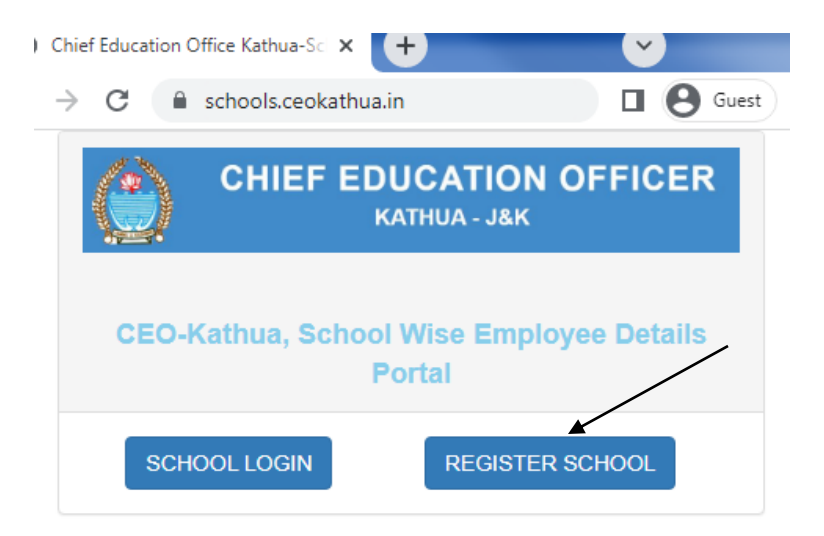

**Step 3:** Complete your registration details by inputting valid information of your school.

| <b>F</b> .                       |                             |  |  |  |  |  |
|----------------------------------|-----------------------------|--|--|--|--|--|
| S CEO Kathua-School Registration | ×                           |  |  |  |  |  |
| ← → C                            |                             |  |  |  |  |  |
| CEO KATHUA-SCHOOL                | REGISTRATION                |  |  |  |  |  |
|                                  | ENTER SCHOOL DETAILS        |  |  |  |  |  |
|                                  | Select School Type *        |  |  |  |  |  |
|                                  | HIGHER SECONDARY SCHOOL 🗸   |  |  |  |  |  |
|                                  | Select Zone *               |  |  |  |  |  |
|                                  | KATHUA 🗸                    |  |  |  |  |  |
|                                  | School Name *               |  |  |  |  |  |
|                                  | Govt Boys Hr. Sec. School   |  |  |  |  |  |
|                                  | School Address *            |  |  |  |  |  |
|                                  | Kathua, Jammu               |  |  |  |  |  |
|                                  | School Head Mobile Number * |  |  |  |  |  |
|                                  | 9898989                     |  |  |  |  |  |
|                                  |                             |  |  |  |  |  |
|                                  | School Head Name *          |  |  |  |  |  |
|                                  | Ramlal Sharma               |  |  |  |  |  |

**Step 4:** After registration wait for 24 hours for verification and approval for your account by CEO officials.

**Step 5:** After verification/activation of your account click on **School Login** and log in to your **Dashboard**.

**Step 6:** Input the details of school allotted/available vacancy designation wise.

| hua.in/Scho | ools/Manage-School-V   | acany-Details.aspx |                   |                          |              |      | <b>0</b> |
|-------------|------------------------|--------------------|-------------------|--------------------------|--------------|------|----------|
| IEL         |                        |                    |                   |                          |              |      | ይ /      |
| 🏠 / Man     | nage School Staff Vaca | ancy Details       |                   |                          |              |      |          |
| ENTE        | ER STAFF VACA          | NCY DETAILS        |                   |                          |              |      |          |
| Selec       | ct Designation *       |                    |                   |                          |              |      |          |
| JU          | JNIOR ASSISTANT        | ~                  |                   | Submit Res               | set          |      |          |
| Total       | I Alloted *            |                    |                   |                          |              |      |          |
| 5           |                        |                    |                   |                          |              |      |          |
| Tatal       | I Filled 8             |                    |                   |                          |              |      |          |
| - Iotai     | rrilled                | _                  |                   |                          |              |      |          |
|             |                        |                    |                   |                          |              |      |          |
|             |                        |                    |                   |                          |              |      |          |
|             |                        |                    |                   |                          |              |      |          |
| All En      | ntered Designation     | on Wise School Va  | cancy Details     |                          |              |      |          |
| Sr. No.     | School Name            | Designation        | Total Vacaney All | ted Total Vacancy Fille  | Vacant Poste | Edit |          |
| SI. NO      | School Name            | Designation        | Total vacancy All | oted notal vacancy Fille | vacant Posts | Edit |          |

Note: Please always enter valid school available/allotted vacancy details.

Step 7: Add all your school staff details under Staff Details Menu.

| SCHOOL CONTROL PANEL                                      |                                                            |  |  |  |  |
|-----------------------------------------------------------|------------------------------------------------------------|--|--|--|--|
| Dashboard     SCHOOL PROFILE                              | ENTER SCHOOL STAFF DETAILS (Fileds Marked * are Mandatory) |  |  |  |  |
| C SCHOOL VACANCY C STAFF DETAILS C UPDATE PASSWORD Logout | Employee Name * Ratan Kumar                                |  |  |  |  |
|                                                           | Enter CPISE Code *                                         |  |  |  |  |
|                                                           | 12345678 Select Designation * TEACHER                      |  |  |  |  |
|                                                           | Contact Number *           9898989898                      |  |  |  |  |
|                                                           | Email Address * ratankumar@gmail.com                       |  |  |  |  |
|                                                           | Qualification Details * B.Ed                               |  |  |  |  |

Note: Always input valid school staff information.

**Step 8:** Update your Password time to time to keep your account secure.

**Step 9:** For any further inquiry email at <u>ceokathua10@gmail.com</u> and call **9419119030**.